# High Performance Scientific Computing

High Performance Scientific Computing 2018 Rio Yokota

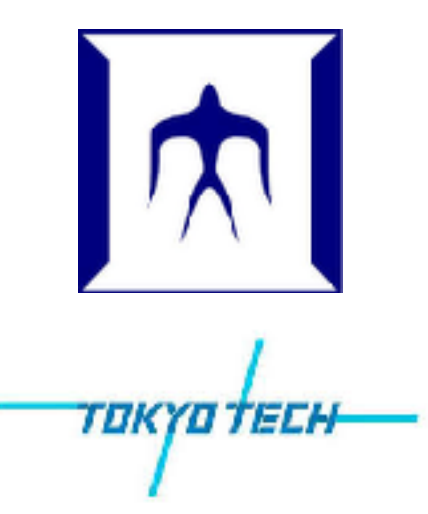

#### Course schedule

|         | Course schedule                    | Required learning                                    |
|---------|------------------------------------|------------------------------------------------------|
| Class 1 | How to use TSUBAME                 | Login to Tokyo Tech's supercomputer TSUBAME          |
|         |                                    | and learn how to use libraries and the job scheduler |
| Class 2 | Shared memory parallelization      | Use pthreads and OpenMP to achieve shared            |
|         |                                    | memory parallelization                               |
| Class 3 | Distributed memory parallelization | Use MPI to achieve distributed memory                |
|         |                                    | parallelization                                      |
| Class 4 | SIMD parallelization               | Use SSE, AVX, and AVX512 to achieve SIMD             |
|         |                                    | vectorization                                        |
| Class 5 | GPU programming                    | Use OpenACC, CUDA, and OpenCL to program             |
|         |                                    | GPUs                                                 |
| Class 6 | Multi-GPU programming              | Combine CUDA and MPI to use multiple GPUs            |
|         |                                    | on TSUBAME                                           |
| Class 7 | Cache blocking                     | Use BLISLAB and CUBLAS as an example to              |
|         |                                    | practice cache blocking                              |
| Class 8 | Numerical libraries                | Understand how LAPACK, SCALAPACK, and                |
|         |                                    | FFTW work, and learn to use them appropriately       |

### Course schedule

| Class 9  | Fast linear solvers    | Understand how to choose the appropriate solvers<br>in PETSc and Trilinos |
|----------|------------------------|---------------------------------------------------------------------------|
| Class 10 | I/O libraries          | Use NetCDF, HDF5, MPI-IO to read and write                                |
|          |                        | on large parallel file systems                                            |
| Class 11 | Parallel debugger      | Use CUDA-GDB, Valgrind, TotalView to debug                                |
|          |                        | parallel code                                                             |
| Class 12 | Parallel profiler      | Use gprof, VTune, PAPI, Tau, Vampire to profile                           |
|          |                        | parallel code                                                             |
| Class 13 | Performance primitives | Learn how to use performance primitives                                   |
|          |                        | such as ModernGPU and MapReduce                                           |
| Class 14 | Graph partitioning     | Use METIS and ParMETIS to partition a large                               |
|          |                        | graph in parallel                                                         |
| Class 15 | Deep Learning          | Use ChainerMN to train a large neural network on                          |
|          |                        | a parallel computer                                                       |

## How to use TSUBAME

High Performance Scientific Computing 2018 Rio Yokota

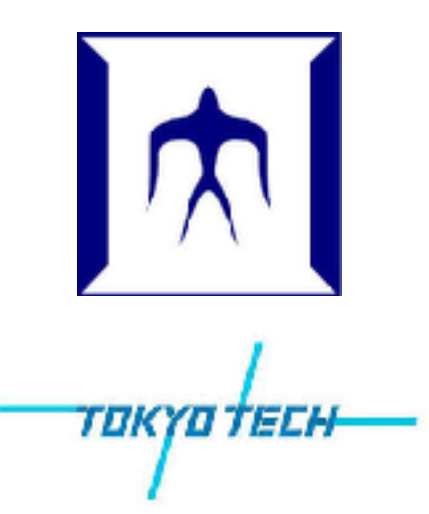

How to create an account

- 1. Login to Tokyo Tech Portal
- 2.Click "TSUBAME 3 Portal"
- 3. Create new account

Uploading your public key

ssh-keygen (this generates id\_rsa.pub)
 Login to TSUBAME 3 Portal
 Click "Register SSH public key"
 Copy & Paste your public key

#### Login and setup

- 1. ssh username@login.t3.gsic.titech.ac.jp
- 2. module avail
- 3. module load cuda intel intel-mpi
- 4. module list

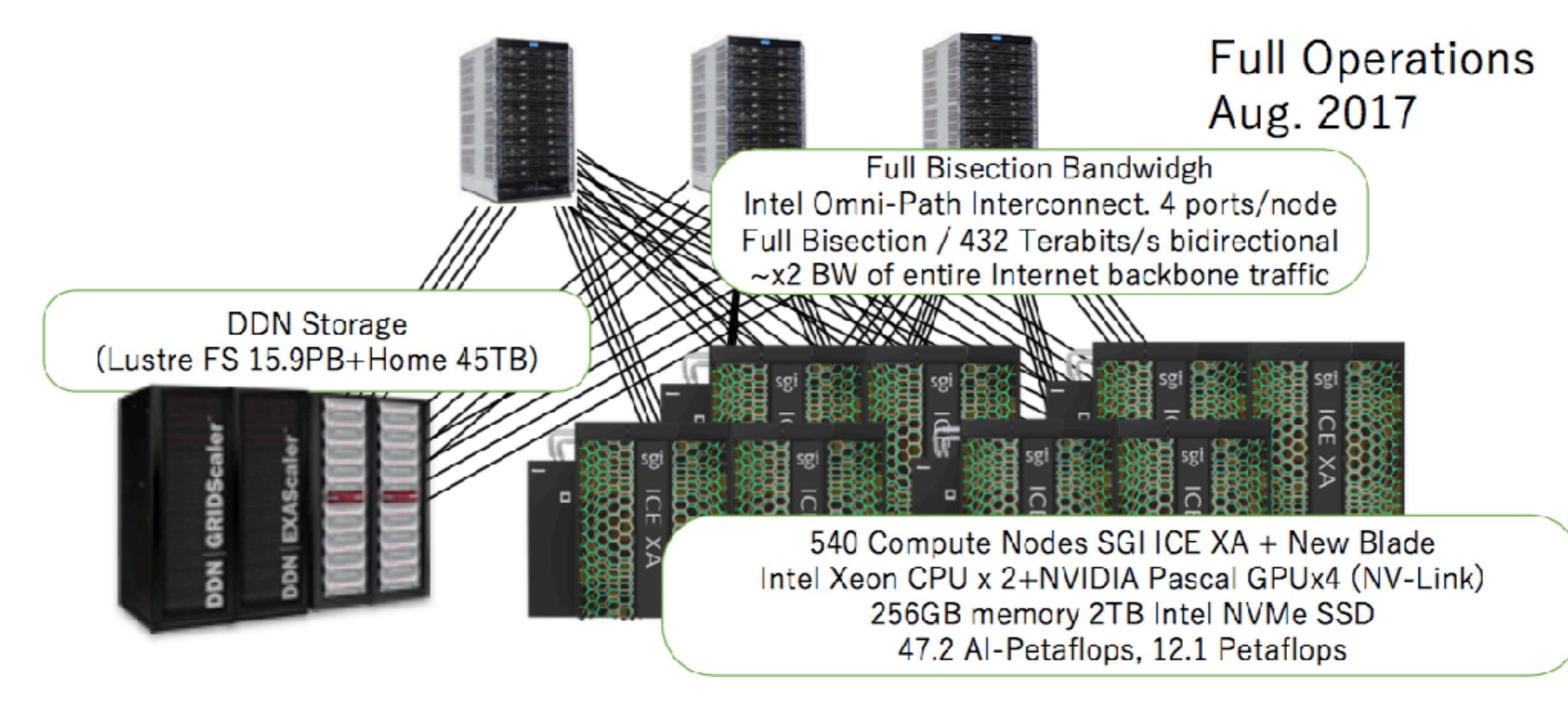

#### System configuration

#### TSUBAME3.0 Compute Node SGI ICE-XA, a New GPU Compute Blade Co-Designed by SGI and Tokyo Tech GSIC

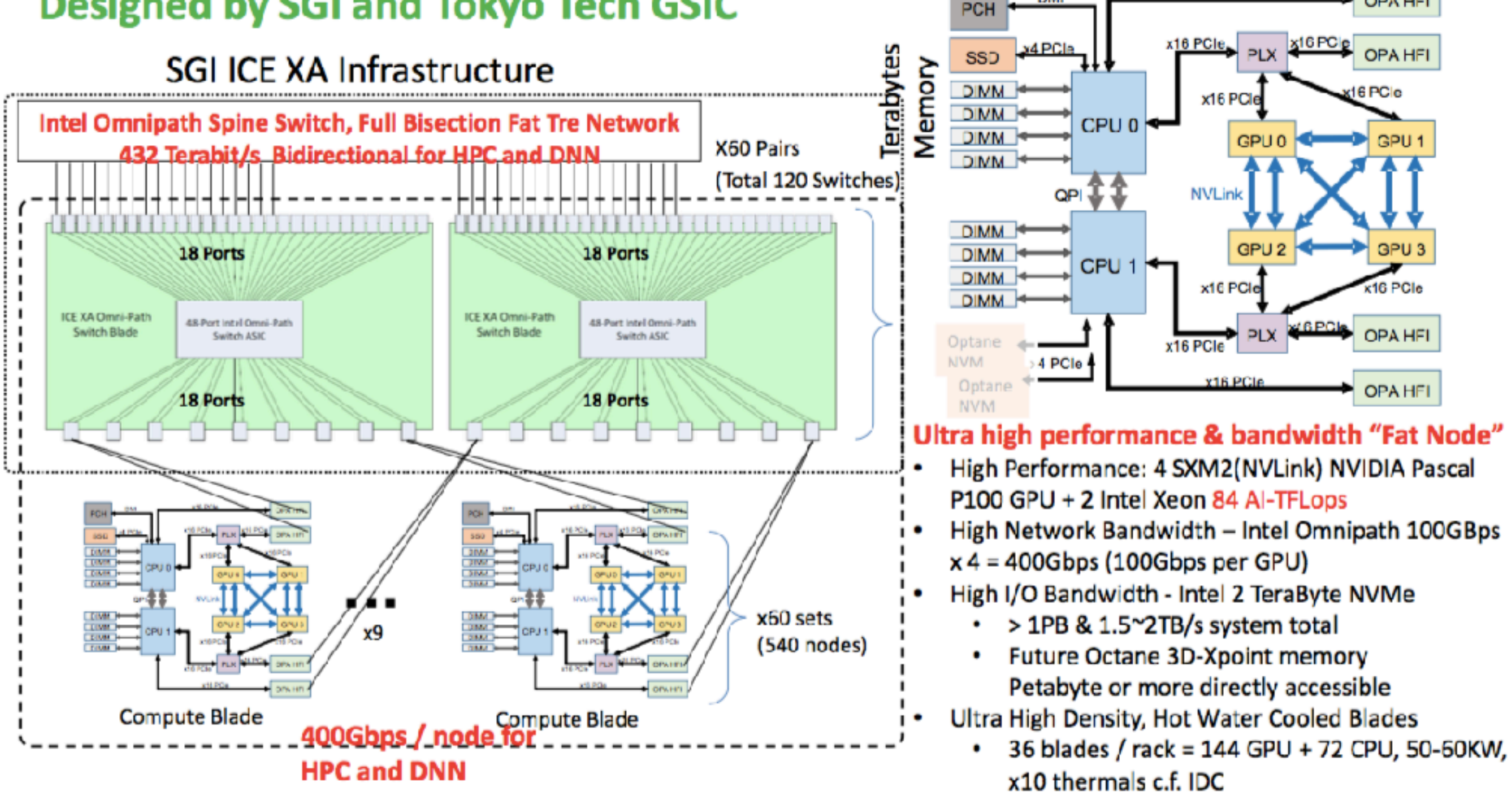

### Job script

### job.sh

#!/bin/sh
#\$ -cwd
#\$ -l f\_node=1
#\$ -l h\_rt=0:01:00
./a.out

#### test.c

#include <stdio.h>

```
int main() {
    printf("hi\n");
}
```

1.gcc test.c

- 2.qsub -g tga-hpc-lecture job.sh
- 3. qrsh -g tga-hpc-lecture -l f\_node=1 -l h\_rt=0:01:00
- 4.qstat

5.qdel

error file output file

- r running
- qw waiting in the queue
- h on hold
- d deleting
- t transition during job-start
- s suspended
- S suspended by the queue
- T has reached the limit of the tail
- E error